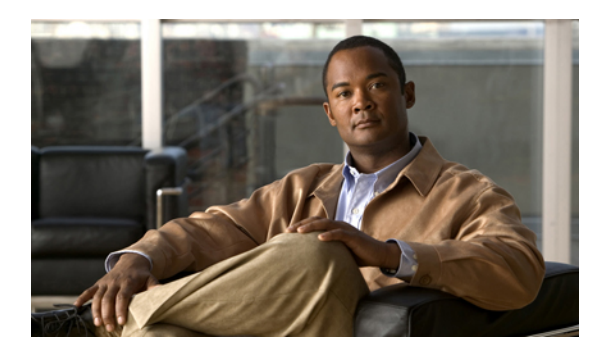

# **Configuring Communication Services**

This chapter includes the following sections:

- Configuring HTTP, page 1
- Configuring SSH, page 2
- Configuring IPMI, page 3
- Configuring SNMP, page 4

## **Configuring HTTP**

### **Before You Begin**

You must log in as a user with admin privileges to configure HTTP.

### Procedure

|        | Command or Action                       | Purpose                                                                                                    |
|--------|-----------------------------------------|----------------------------------------------------------------------------------------------------|
| Step 1 | Server# scope http                      | Enters the HTTP command mode.                                                                                  |
| Step 2 | Server /http # set enabled {yes   no}   | Enables or disables HTTP and HTTPS service on the CIMC.                                                        |
| Step 3 | Server /http # set http-port number     | Sets the port to use for HTTP communication. The default is 80.                                                |
| Step 4 | Server /http # set https-port<br>number | Sets the port to use for HTTPS communication. The default is 443.                                              |
| Step 5 | Server /http # set timeout seconds      | Sets the number of seconds to wait between HTTP requests before the CIMC times out and terminates the session. |
|        |                                         | Enter an integer between 60 and 10,800. The default is 1,800 seconds.                                          |

|        | Command or Action     | Purpose                                              |
|--------|-----------------------|------------------------------------------------------|
| Step 6 | Server /http # commit | Commits the transaction to the system configuration. |

This example configures HTTP for the CIMC:

# **Configuring SSH**

### **Before You Begin**

You must log in as a user with admin privileges to configure SSH.

#### **Procedure**

|        | Command or Action                    | Purpose                                                                                          |
|--------|--------------------------------------|--------------------------------------------------------------------------------------------------|
| Step 1 | Server# scope ssh                    | Enters the SSH command mode.                                                                     |
| Step 2 | Server /ssh # set enabled {yes   no} | Enables or disables SSH on the CIMC.                                                             |
| Step 3 | Server /ssh # set ssh-port number    | Sets the port to use for secure shell access. The default is 22.                                 |
| Step 4 | Server /ssh # set timeout seconds    | Sets the number of seconds to wait before the system considers an SSH request to have timed out. |
|        |                                      | Enter an integer between 60 and 10,800. The default is 300 seconds.                              |
| Step 5 | Server /ssh # commit                 | Commits the transaction to the system configuration.                                             |
| Step 6 | Server /ssh # show [detail]          | (Optional) Displays the SSH configuration.                                                       |

This example configures SSH for the CIMC:

Server# scope ssh Server /ssh # set enabled yes Server /ssh \*# set ssh-port 22 Server /ssh \*# set timeout 600 Server /ssh \*# commit Server /ssh # show

| SSH Port  | Timeout | Active | Sessions | Enabled |
|-----------|---------|--------|----------|---------|
|           |         |        |          |         |
| 22        | 600     | 1      |          | yes     |
| Server /s | sh #    |        |          |         |

## **Configuring IPMI**

### **IPMI Over LAN**

Intelligent Platform Management Interface (IPMI) defines the protocols for interfacing with a service processor embedded in a server platform. This service processor is called a Baseboard Management Controller (BMC) and resides on the server motherboard. The BMC links to a main processor and other on-board elements using a simple serial bus.

During normal operations, IPMI lets a server operating system obtain information about system health and control system hardware. For example, IPMI enables the monitoring of sensors, such as temperature, fan speeds and voltages, for proactive problem detection. If the server temperature rises above specified levels, the server operating system can direct the BMC to increase fan speed or reduce processor speed to address the problem.

### **Configuring IPMI over LAN**

Configure IPMI over LAN when you want to manage the CIMC with IPMI messages.

#### **Before You Begin**

You must log in with admin privileges to perform this task.

#### Procedure

|        | Command or Action                                                  | Purpose                                                                                                    |
|--------|--------------------------------------------------------------------|----------------------------------------------------------------------------------------------------|
| Step 1 | Server# scope ipmi                                                 | Enters the IPMI command mode.                                                                                                    |
| Step 2 | Server /ipmi # set enabled<br>{yes   no}                           | Enables or disables IPMI access on this server.                                                                                                    |
| Step 3 | Server /ipmi # set<br>privilege-level {readonly  <br>user   admin} | <ul> <li>Specifies the highest privilege level that can be assigned to an IPMI session on this server. This can be:</li> <li>readonly — IPMI users can view information but cannot make any changes. If you select this option, IPMI users with the "Administrator", "Operator", or "User" user roles can only create read-only IPMI sessions, regardless of their other IPMI privileges.</li> </ul> |
|        |                                                                    | • <b>user</b> —IPMI users can perform some functions but cannot<br>perform administrative tasks. If you select this option, IPMI<br>users with the "Administrator" or "Operator" user role can<br>create user and read-only sessions on this server.                                                                                                    |

|        | Command or Action                        | Purpose                                                                                                    |
|--------|------------------------------------------|----------------------------------------------------------------------------------------------------|
|        |                                          | • admin —IPMI users can perform all available actions. If you select this option, IPMI users with the "Administrator" user role can create admin, user, and read-only sessions on this server. |
| Step 4 | Server /ipmi # set<br>encryption-key key | Sets the IPMI encryption key to use for IPMI communications. The key value must be 40 hexadecimal numbers.                                                                                     |
| Step 5 | Server /ipmi # commit                    | Commits the transaction to the system configuration.                                                                                                    |

This example configures IPMI over LAN for the CIMC:

```
Server# scope ipmi
Server /ipmi # set enabled yes
Server /ipmi *# set privilege-level admin
Server /ipmi *# set encryption-key abcdef01234567890abcdef01234567890abcdef
Server /ipmi *# commit
Server /ipmi # show
Enabled Encryption Key Privilege Level Limit
------ yes abcdef01234567890abcdef01234567890abcdef admin
```

```
Server /ipmi #
```

# **Configuring SNMP**

### **SNMP**

The Cisco UCS E-Series Servers support the Simple Network Management Protocol (SNMP) for viewing server configuration and status and for sending fault and alert information by SNMP traps.

### **Configuring SNMP Properties**

### **Before You Begin**

You must log in as a user with admin privileges to perform this task.

### Procedure

|                                           | Command or Action  | Purpos   | e                                                                                          |
|-------------------------------------------|--------------------|----------|--------------------------------------------------------------------------------------------|
| Step 1                                    | Server# scope snmp | Enters S | SNMP command mode.                                                                         |
| Step 2         Server /snmp # set enabled |                    | Enables  | s or disables SNMP.                                                                        |
| { <b>yes</b>   <b>no</b> }                | {yes   no}         | Note     | SNMP must be enabled and saved before additional SNMP configuration commands are accepted. |

|        | Command or Action                             | Purpose                                                                                                    |
|--------|-----------------------------------------------|----------------------------------------------------------------------------------------------------|
| Step 3 | Server /snmp # commit                         | Commits the transaction to the system configuration.                                                                                                    |
| Step 4 | Server /snmp # set<br>community-str community | Specifies the default SNMP v1 or v2c community name that<br>CIMC includes on any trap messages it sends to the SNMP<br>host. The name can be up to 18 characters.                                                                                                    |
| Step 5 | Server /snmp # set sys-contact<br>contact     | Specifies the system contact person responsible for the SNMP implementation. The contact information can be up to 254 characters, such as an email address or a name and telephone number. To enter a value that contains spaces, you must enclose the entry with quotation marks. |
| Step 6 | Server /snmp # set sys-location<br>location   | Specifies the location of the host on which the SNMP agent (server) runs. The location information can be up to 254 characters. To enter a value that contains spaces, you must enclose the entry with quotation marks.                                                            |
| Step 7 | Server /snmp # commit                         | Commits the transaction to the system configuration.                                                                                                    |

This example configures the SNMP properties and commits the transaction:

```
Server# scope snmp
Server / snmp # set enabled yes
Server / snmp *# commit
Server /snmp # set community-str cimcpublic
Server /snmp *# set sys-contact "User Name <username@example.com> +1-408-555-1212"
Server /snmp *# set sys-location "San Jose, California"
Server / snmp *# commit
Server / snmp # show detail
SNMP Settings:
    SNMP Port: 161
    System Contact: User Name <username@example.com> +1-408-555-1212
    System Location: San Jose, California
    SNMP Community: cimcpublic
    SNMP Trap community: 0
    Enabled: yes
   SNMP Trap Version: 1
SNMP Inform Type: inform
Server /snmp #
```

### What to Do Next

Configure SNMP trap settings as described in Configuring SNMP Trap Settings, on page 5.

### **Configuring SNMP Trap Settings**

#### **Before You Begin**

- You must log in with admin privileges to perform this task.
- SNMP must be enabled and saved before trap settings can be configured.

### Procedure

|        | Command or Action                                             | Purpose                                                                                                    |
|--------|---------------------------------------------------------------|----------------------------------------------------------------------------------------------------|
| Step 1 | Server# scope snmp                                            | Enters the SNMP command mode.                                                                                                    |
| Step 2 | Server /snmp # set<br>trap-community-str string               | Enter the name of the SNMP community to which trap information should be sent.                                                                                                    |
| Step 3 | Server /snmp # set trap-ver {1   2}                           | Specify the desired SNMP version of the trap message.                                                                                                    |
| Step 4 | Server /snmp # set inform-type {trap<br>  inform}             | Specifies whether SNMP notification messages are<br>sent as simple traps or as inform requests requiring<br>acknowledgment by the receiver.                                                   |
| Step 5 | Server /snmp # scope trap-destination<br>number               | Enters the SNMP trap destination command mode for<br>the specified destination. Four SNMP trap destinations<br>are available. The destination <i>number</i> is an integer<br>between 1 and 4. |
| Step 6 | Server /snmp/trap-destination # set<br>enabled {yes   no}     | Enables or disables the SNMP trap destination.                                                                                                    |
| Step 7 | Server /snmp/trap-destination # set<br>addr <i>ip-address</i> | Specifies the destination IP address to which SNMP trap information is sent.                                                                                                    |
| Step 8 | Server /snmp/trap-destination # commit                        | Commits the transaction to the system configuration.                                                                                                    |

This example configures general SNMP trap settings and trap destination number 1 and commits the transaction:

### Sending a Test SNMP Trap Message

### **Before You Begin**

You must log in with admin privileges to perform this task.

### Procedure

|        | Command or Action                               | Purpose                                                                                                    |
|--------|-------------------------------------------------|----------------------------------------------------------------------------------------------------|
| Step 1 | Server# scope snmp                              | Enters the SNMP command mode.                                                                                                    |
| Step 2 | Server /snmp # scope<br>trap-destination number | Enters the SNMP trap destination command mode for the specified destination. Four SNMP trap destinations are available. The destination <i>number</i> is an integer between 1 and 4. |
| Step 3 | Server /snmp/trap-destination #<br>sendSNMPtrap | Sends an SNMPv1 test trap to the configured SNMP trap destination.                                                                                                    |
|        |                                                 | <b>Note</b> The trap must be configured and enabled in order to send a test message.                                                                                                 |

This example sends a test message to SNMP trap destination 1:

Server# scope snmp Server /snmp # scope trap-destination 1 Server /snmp/trap-destination # sendSNMPtrap SNMP Test Trap sent to Destination:1 Server /snmp/trap-destination #